## HowDidiDo MOBILE SCORE INPUT

In Singles Qualifying Comps (only); after agreeing scores with your marker, the scores may be submitted via the *HowDidiDo* website or *HowDidiDo* App. This is the preferred method of score entry as it saves much work in processing the competition results.

## SCORE ENTRY VIA THE HowDidiDo APP

After opening the HowDidiDo App, tap Todays Golf:

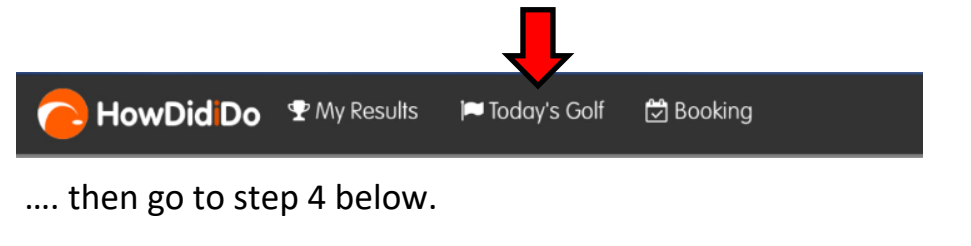

## SCORE ENTRY VIA THE HowDidiDo WEBSITE

- 1. Log-in to the HDiD website at <u>https://howdidido.com/Account/Login</u>
- 2. Click Home Club:

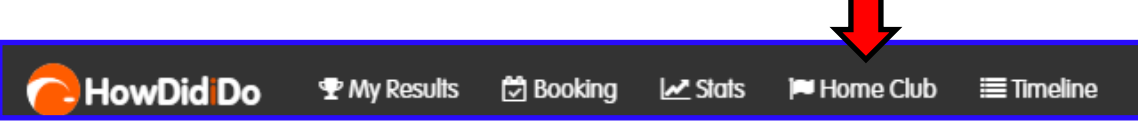

3. Click Live Leaderboard, sign in & score entry:

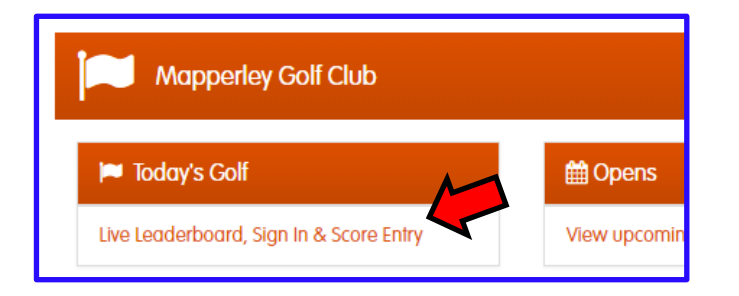

4. Click Score Entry:

| Today's Golf           |                  |               |
|------------------------|------------------|---------------|
| Leaderboards           | <b>♀</b> Sign In | 😤 Score Entry |
| View Live Logderboards | Sign In          | Score Entry   |

5. Choose the appropriate competition and click Enter Scores:

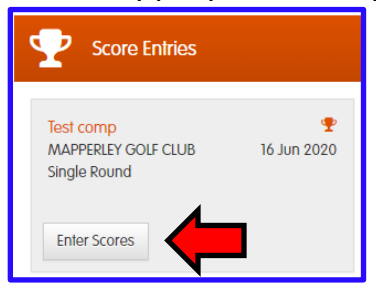

6. Enter your score for the first hole by clicking the "+" sign repeatedly until the correct score is displayed:

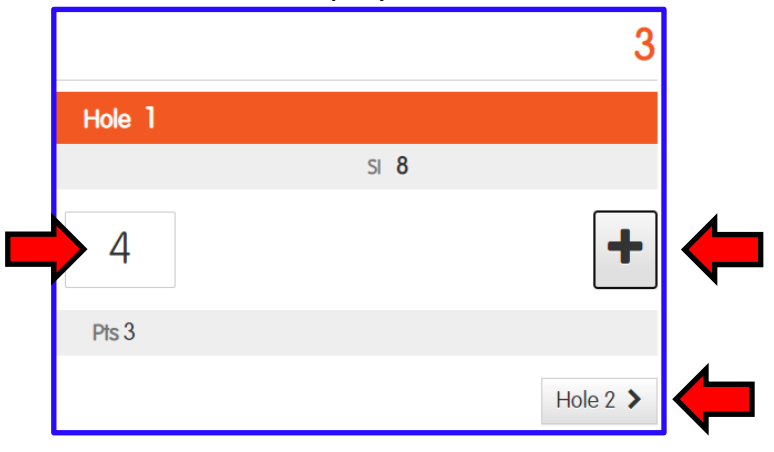

7. Click **Hole 2** and continue by entering your scores for each hole. After entering the score for the 18th hole, click **Finish**:

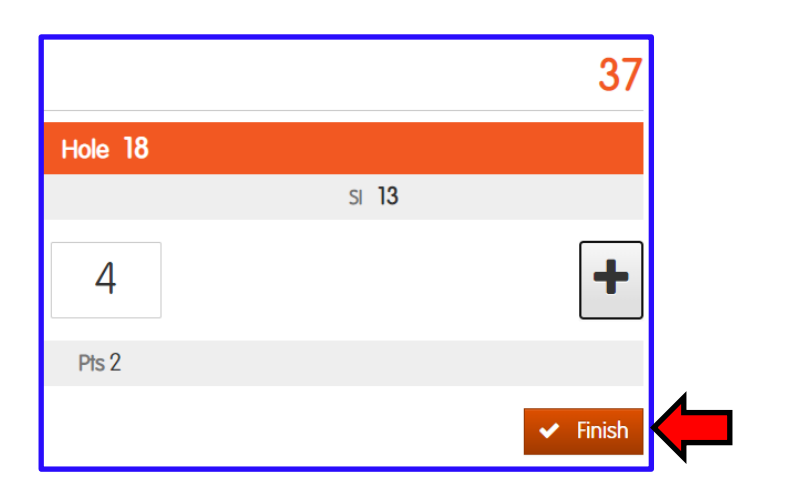

.... followed by **Confirm** and **Finish**:

| Summary                       |                              |            | Success!                                                                                                    |
|-------------------------------|------------------------------|------------|----------------------------------------------------------------------------------------------------|
| Please confirm that the score | e has been verbally marked a | s correct. |                                                                                                    |
| Par                           | Gross                        | Pts        | Your score card has been submitted for this competition, please click "Finish" to go back to Today's<br>Golf. |
| 70                            | 78                           | 37         |                                                                                                    |
| < Back                        |                              | ✓ Confirm  | ✓ Finish                                                                                                    |